## Ausgestanzter Text

## Auf einer Homepage, wird solch ein Schriftzug schnell zum Hingucker

Neue Datei 700x300 Pixel, Symbol im Andockfenster anklicken: Ein Objekt aus dem Hintergrund erstellen

- 1. Objekt1, blau einfärben
- 2. Späteren Hintergrund laden (Wolken) und sogleich Ausschneiden (Strg&X) und in der Zwischenablage hinterlegen
- 3. Text eingeben, fette Schrift, Weiß, Objektmitte
- 4. Text mit Maske versehen, (Im Kontext der Ebene im Andockfenster)
- 5. Text und Hintergrund kombinieren. (Das geht nur, wenn der Hintergrund ein Objekt ist!)
- 6. Maskenauswahl um 4 Pixel verkleinern, Maske>Maskenumriss>reduzieren
- 7. Maskenauswahl invertieren (Strg&Umschalt& I-Taste)
- 8. Objekt aus Maske erstellen, Objekt>Auf Maske zuschneiden
- 9. Maske auf Schrift. (Ein weiteres mal den Schriftzug mit einer Maske versehen).
- 10. Wolken aus der Zwischenablage einfügen (Strg&V). Der Wolkenhintergrund kann verschoben werden
- 11. Wolken-Ebene in der Anordnung eine Ebene nach unten verschieben, (Strg& Bild nach unten)
- 12. Die unterste Ebene kann gelöscht werden
- 13. Die oberste Ebene aktivieren und mit einem Schlagschatten versehen
- 14. Schatteneinstellungen zuweisen

Zum Schluss alle Ebenen mit dem Hintergrund kombinieren und speichern

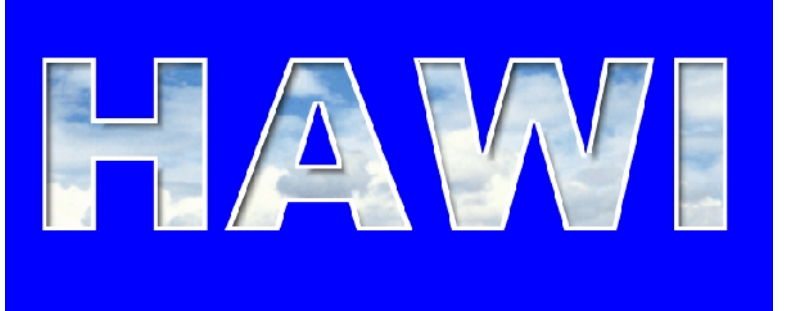

Bild, wie oben beschrieben, Licht von unten, 315°

## Demonstration

Lösen Sie den Schatten vom Objekt, durch Kontext: *Hinterlegter Schatten>Schatten teilen.* Es entsteht eine Ebene, die den Schatten beinhaltet. Aktivieren Sie diese Schattenebene und bewegen diese mit dem Mauszeiger in verschiedene Richtungen. Sie werden sehen, wie schnell sich das Auge täuschen lässt. Mal ist der Text ausgestanzt, mal erhaben dargestellt.

| Schattenrichtung<br>315° |    |     |
|--------------------------|----|-----|
| Schattenabstand<br>15    |    | 12- |
| Schattentransparenz      | 10 |     |
| Schattenwurf             | 15 |     |

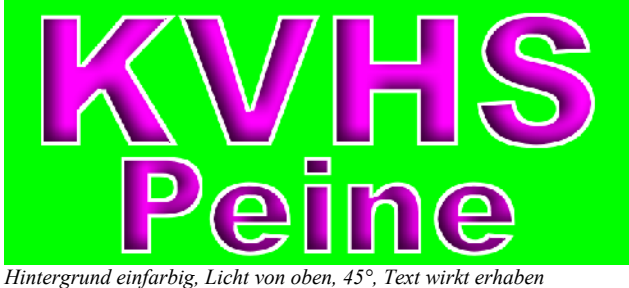

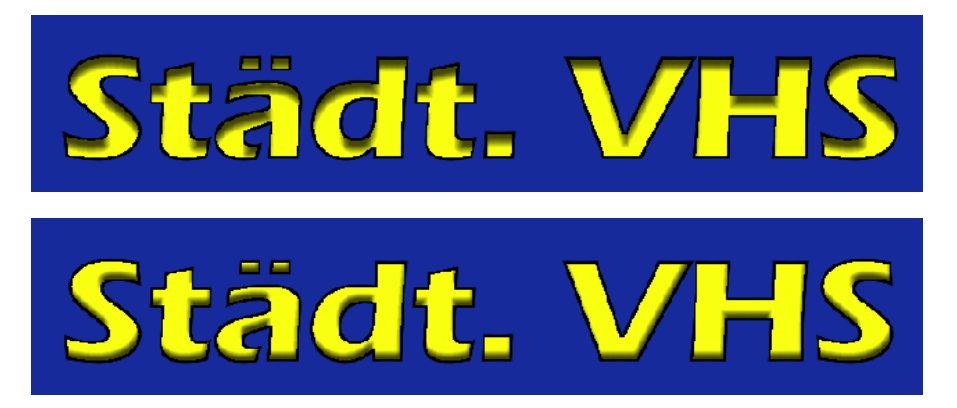